#### HTS220R Total Station Firmware Updating

The updating need to use the Hyper Terminal, you can use the one attached to the computer OS, if there is no this tool please download from the internet.

Refer to the operation procedure below to finish the updating.

Go to **MEM.**, then **Soft Update**.

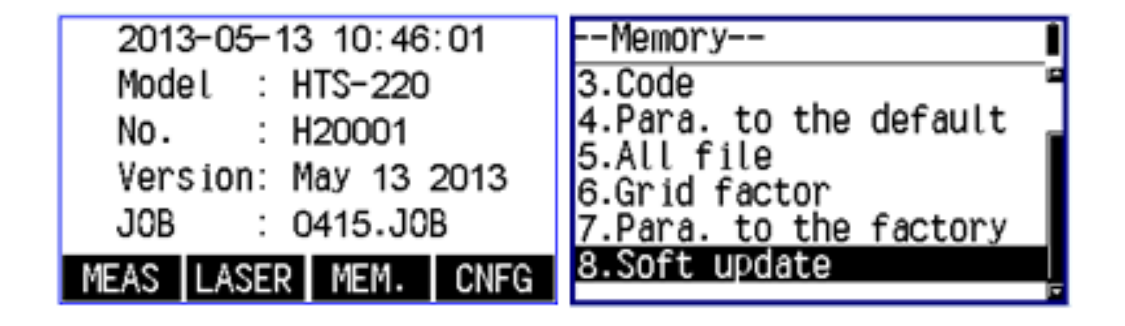

Enter the pin code 82543 and click the **ENT** key, then the instrument will be switched off.

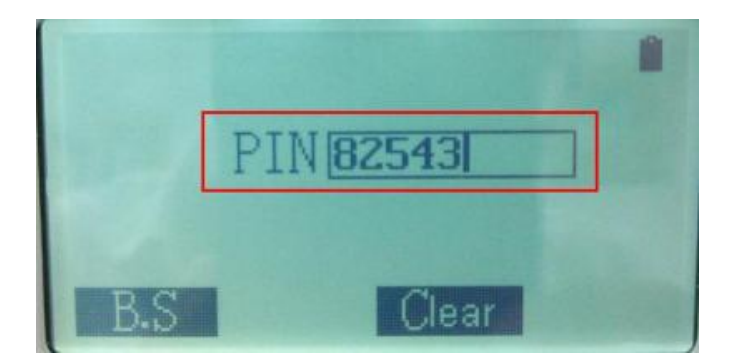

Run the Hyper Terminal

# HI•T Λ R G E T

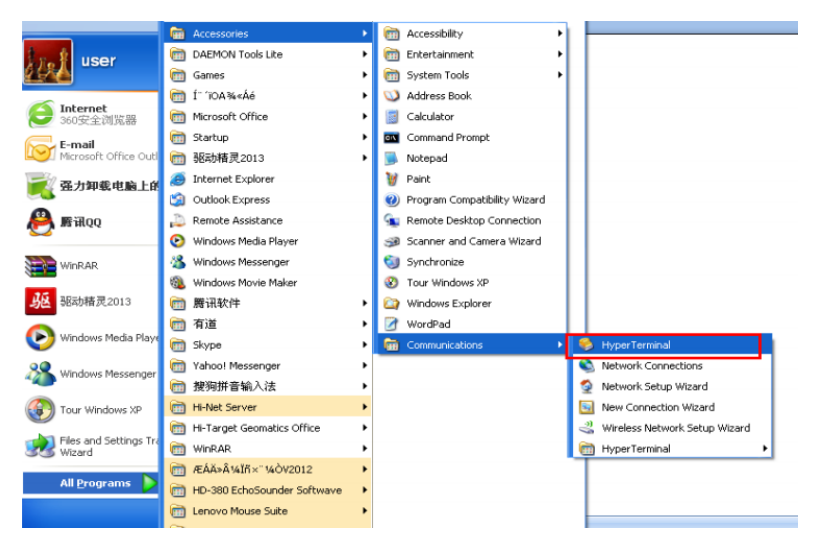

Enter a name to creat a connection, then click **OK** 

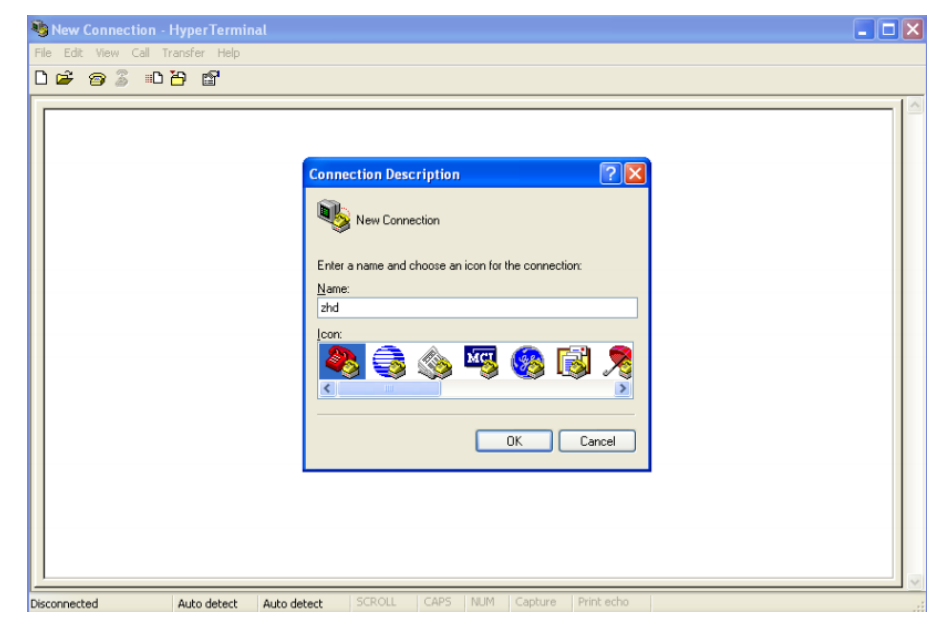

The serial port is the one created for the communication between PC and

ΤS

| - | Connect To Image: Connect To   Image: Connect To Image: Connect To   Construction United States (1)   Arga code: Image: Connect To   Cognect using: Connect   OK Cancel |  |
|---|----------------------------------------------------------------------------------------------------|--|
|---|----------------------------------------------------------------------------------------------------|--|

Set the port according to the picture below, then click **OK** 

| F COM4 Properties |                         |        |          |         |           |
|-------------------|-------------------------|--------|----------|---------|-----------|
| Port Settings     |                         |        |          |         |           |
|                   |                         |        |          |         |           |
| Bits per second:  | 115200 🛩                |        |          |         |           |
|                   |                         |        |          |         |           |
| Data bits:        | 8 🖌                     |        |          |         |           |
| Parity:           | None                    |        |          |         |           |
|                   |                         |        |          |         |           |
| Stop bits:        | 1 👻                     |        |          |         |           |
| Dem eested        | News                    |        |          |         |           |
| Flow control:     | None                    |        |          |         |           |
|                   |                         |        |          |         |           |
|                   | Restore Defa            | ults   |          |         |           |
|                   | Cancel                  | Analu  |          |         |           |
|                   |                         |        |          |         |           |
|                   |                         |        |          |         |           |
|                   |                         |        |          |         |           |
|                   |                         |        |          |         |           |
|                   |                         |        |          |         |           |
| Disconnected 0    | to detect . Outo detect | SCROLL | CAPS NUM | Capture | Print ech |

Press the power key after finishing the above steps, then you will see some information appeared in the window. Just as the below picture.

| 🗞 zhd - HyperTerminal                                                      |                        |
|----------------------------------------------------------------------------|------------------------|
| Eile Edit View Call Iransfer Help                                          |                        |
|                                                                            |                        |
|                                                                            |                        |
| +                                                                          |                        |
| = 苏州迅威光电科技有风                                                               |                        |
|                                                                            |                        |
| = SIM32控制器系列全站仅中义版                                                         | (仪器程/予编程工具 =           |
| =                                                                          | 研发部 =                  |
|                                                                            |                        |
|                                                                            |                        |
| ======================================                                     |                        |
| ておりゆえ供加へとい                                                                 |                        |
| ▶ \$\$\$\$\$\$\$\$\$\$\$\$\$\$\$\$\$\$\$\$\$\$\$\$\$\$\$\$\$\$\$\$\$\$\$\$ | I                      |
| 读出全站仪中的影像                                                                  | 2                      |
| 后在人业的主要担定                                                                  |                        |
| 运行全站仅中的程序                                                                  | 3                      |
|                                                                            |                        |
|                                                                            |                        |
|                                                                            |                        |
|                                                                            |                        |
|                                                                            |                        |
|                                                                            | U M Caphura Drink asha |
| Connected 0:00:59 Auto detect 115200 8-N-1 SCROLL CAPS IN                  | ium capture militieulu |

Click the numeral  $\boldsymbol{1}$  on the PC keyboard to load the firmware to the instrument.

| 🏶 zhd - HyperTerminal             |                  |                    |            |   |   |
|-----------------------------------|------------------|--------------------|------------|---|---|
| Eile Edit ⊻iew ⊆all Iransfer Help |                  |                    |            |   |   |
|                                   |                  |                    |            |   |   |
|                                   |                  |                    |            |   |   |
| +                                 |                  |                    |            |   |   |
| =                                 | 苏州迅威光时           | 电科技有限公司            |            | = |   |
|                                   | 히ᄈ로피스라           | 心中来吃你喝和声           | 始相子目       | = |   |
| = 51M32327                        | 间碚永列王站           | 112.甲又成12.碲程序:     | 痈栓工具       | = |   |
| =                                 |                  | 研发部                |            | = |   |
|                                   |                  |                    |            |   |   |
|                                   |                  |                    |            |   |   |
| ======= 请i                        | 选择 ======        |                    |            |   |   |
| 下恭影傍文件到今站仪                        |                  |                    |            |   |   |
| 「私家隊又任到王如人                        |                  |                    | 1          |   |   |
| 读出全站仪中的影像                         |                  |                    | 2          |   |   |
| 运行全站仪中的程序                         |                  |                    | 3          |   |   |
|                                   |                  |                    | 0          |   |   |
|                                   |                  |                    |            |   |   |
|                                   |                  |                    |            |   |   |
|                                   |                  |                    |            |   |   |
|                                   |                  |                    |            |   |   |
|                                   |                  |                    |            |   | ~ |
| Connected 0:00:59 Auto detect 11  | 5200 8-N-1 SCROL | L CAPS NUM Capture | Print echo |   |   |

After clicking numeral **1** on the PC keyboard there will be "CCCC\_" in the window, then click **send file...** to select the firmware

| 🇞 zhd - HyperTerminal                                                         |                                         |
|-------------------------------------------------------------------------------|-----------------------------------------|
| Elle Edit View Çalı Iransfer Help                                             |                                         |
|                                                                               |                                         |
| +<br>====================================                                     |                                         |
| = STM32控制器系列全站仪中文版仪器程序编程工具 =                                                  |                                         |
| = = = 研发部 = =                                                                 |                                         |
| 请选择                                                                           |                                         |
| 下载影像文件到全站仪1                                                                   |                                         |
| 读出全站仪中的影像 2                                                                   |                                         |
| 运行全站仪中的程序 3                                                                   |                                         |
|                                                                               |                                         |
| <del>等待文件传输</del> (Ymoden) (敲击 'a' 退出)<br>CCCCCCCCCC_                         |                                         |
| Connected 0:01:22 Auto detect 115200 8-N-1 SCROLL CAPS NUM Capture Print echo |                                         |
| 🗞 zhd - HyperTerminal<br>Elle Edit Wew Gall Transfer Help                     |                                         |
| D 😂 🗇 💲 💵 Send File                                                           |                                         |
| Capture Text<br>= Send Text File. // // 迅威光电科技有限公司                            | =                                       |
| =                                                                             | =                                       |
|                                                                               | =                                       |
|                                                                               | ==                                      |
| ======================================                                        |                                         |
| 下载影像文件到全站仪1                                                                   |                                         |
| 读出全站仪中的影像 2                                                                   |                                         |
| 运行全站仪中的程序 3                                                                   |                                         |
|                                                                               |                                         |
| 等待文件传输(Ymoden)(敲击'a'退出)<br>CCCCCCCCCCCCCCCCCCCCCCCCCCCCCCCCCCCC               | 222222222222222222222222222222222222222 |

Select the firmware file, then choose *Ymodem* for Protocol. Confirm after

finishing setting, then there will be a prograss window appeared.

# $HI \bullet T \land R G E T$

| 🌯 zhd - Hyper Terminal 📃 🗖                                                    | × |
|-------------------------------------------------------------------------------|---|
| Elle Edit View Çalı Transfer Help                                             |   |
|                                                                               |   |
|                                                                               |   |
| 读出全站仪中的影像 ■ Send File ?区                                                      |   |
| 运行全站仪中的程序 Folder: C:\Documents and Settings\user\Desktop                      |   |
| E                                                                             |   |
| >请选择正确的命 Protocot<br>============= 请洗 Zmodem with Cash Recovery ✓             |   |
| 下载影像文件到全站仪                                                                    |   |
| 读出全站仪中的影像Ymodem-la 2                                                          |   |
| 运行全站仪中的程序3                                                                    | Ξ |
|                                                                               |   |
| 等待文件传输(Ymoden)(敲击'a'退出)<br>CCCCCCCCCCCCCCCCCCCCCCCCCCCCCCCCCCCC               | ~ |
| Connected 0:05:13 Auto detect 115200 8-N-1 SCROLL CAPS NUM Capture Print echo |   |

| Sile Edit View Call Transfer Help |                                                                  |                  |
|-----------------------------------|------------------------------------------------------------------|------------------|
| □ 🛎 🔿 💈 । 🗃 🗳                     |                                                                  |                  |
|                                   | 清选择 ====================================                         | 1                |
| 下载影像文件到全动                         | Ymodem file send for zhd                                         |                  |
| 读出全站仪中的影像                         | Sending: C:\Documents and Settings\user\Desktop\ZTS320ENV3.3.bin |                  |
| 运行全站仪中的程序                         | Packet: 0 Error checking: CRC File size: 373K                    |                  |
|                                   | Retries: 0 Total retries: 0 Files: 1 of 1                        |                  |
| >请选择正确                            | Last error:                                                      |                  |
| 下楼影做文件刻合                          | File: 0K of 373K                                                 |                  |
| 下報影像又什到主要                         | Elapsed: 00:00:01 Remaining. Throughput                          |                  |
| 运行全站仪中的程序                         |                                                                  |                  |
|                                   | Lancel gps/dps                                                   | Ξ                |
| 等待文件传输(Ymode                      | n)(敲击 'a' 退出)                                                    |                  |
|                                   | 20000000000000000000000000000000000000                           |                  |
| Connected 0:05:43 Auto detect     |                                                                  | ⊥ <mark>~</mark> |

| Ymodem      | file send for zhd                                       |
|-------------|---------------------------------------------------------|
| Sending:    | C:\Documents and Settings\user\Desktop\ZTS320ENV3.3.bin |
| Packet:     | 189 Error checking: CRC File size: 373K                 |
| Retries:    | 0 Total retries: 0 Files: 1 of 1                        |
| Last error: |                                                         |
|             | 1004 -6 3704                                            |
| File:       | 182K 0F 37 3K                                           |
| Elapsed:    | 00:00:31 Remaining: 00:00:32 Throughput: 6011 cps       |
|             | Cancel <u>c</u> ps/bps                                  |

You will see the below interface when the installation is finished, click numeral **3** in the PC keyboard to run the program in total station, and the total station will be switched on automatically.

| 🗞 zhd - Hyper Terminal 📃 🗖 💽                                                  |
|-------------------------------------------------------------------------------|
| Eile Edit View Call Transfer Help                                             |
|                                                                               |
|                                                                               |
|                                                                               |
| 等待文件传输(Ymoden)(敲击'a'退出)<br>CCCCCCCCCCCCCCCCCCCCCCCCCCCCCCCCCCCC               |
| 编程已成功!                                                                        |
| 文件名: ZT\$320ENV3.3.bin<br>大小: 381504  字节<br>                                  |
| ====== 请选择 =============================                                      |
| 下载影像文件到全站仪1                                                                   |
| 读出全站仪中的影像 2                                                                   |
| 运行全站仪中的程序 3                                                                   |
|                                                                               |
|                                                                               |
| Connected 0:06:52 Auto detect 115200 8-N-1 SCROLL CAPS NUM Capture Print echo |

Until now the whole procedure is finished.